# INNHOLDSFORTEGNELSE

| Spesielle bemerkninger om LCD monitorer  | . 1 |
|------------------------------------------|-----|
| Informasjon for din sikkerhet og komfort | . 2 |
| Utpakking                                | . 5 |
| Sette på / ta av basen                   | . 6 |
| Justering av skjermposisjonen            | . 6 |
| Koble til strømledningen                 | . 7 |
| Forholdsregler for sikkerhet             | . 7 |
| Rengjøring av monitoren din              | . 7 |
| Strømsparing                             | . 8 |
| DDC                                      | . 8 |
| KONTAKTPINNETILDELING                    | . 9 |
| Standard tidstabell                      | 10  |
| Installering                             | 11  |
| Brukerkontroller                         | 12  |
| Feilsøking                               | 19  |

acer

### SPESIELLE BEMERKNINGER OM LCD MONITORER Følgene symptomer er normale på LCD monitorer og tyder ikke på problemer.

## MERK

acer

- På grunn av fluorescerende lys sin natur, kan skjermen flimre i begynnelsen. Slå strømmen av og på igjen for å få den til å slutte å flimre.
- Du kan oppleve litt ujevn lysstyrke på skjermen alt etter hvilket mønster du bruker på skrivebordet.
- LCD skjermen har effektive piksler på 99,99% eller mer. Det kan medføre flekker på 0,01% eller mindre, som et manglende piksel eller et piksel som alltid er tent.
- Når det samme bildet vises i flere timer i strekk, er det normalt at konturer av dette bildet kan vises selv etter at et nytt bildet er valgt. Når dette skjer, tar skjermen seg sakte opp igjen ved å endre bilde. Dette problemet kan også løses ved å slå LCD monitoren av i flere timer.

## Informasjon for din sikkerhet og komfort

### Sikkerhetsinstrukser

Les disse instruksjonene nøye. Oppbevar dette dokumentet for fremtidig bruk. Følg alle advarsler og instruksjoner som er angitt på produktet.

### ADVARSEL for adgangsmulighet

Se til at strømuttaket du plugger strømledningen til er lett tilgjengelig og er plassert så nært utstyrets bruker som mulig. Når du har behov for å kople fra strømmen til utstyret, se til å trekke ut strømledningen fra strømuttaket.

### Advarsler

acer

- Ikke bruk dette produktet i nærheten av vann.
- Ikke plasser dette produktet på vogn, stativ eller bord som ikke er stabile. Hvis produktet faller ned, kan det få store skader.
- Mellomrom og åpninger finnes for ventilasjon for å sikre pålitelig drift av produktet og for å sikre det mot at det blir for varmt. Disse åpningene må ikke blokkeres eller dekkes til. Åpningene skal aldri blokkeres ved å plassere produktet på en seng, sofa, et teppe eller andre lignende overflater. Dette produktet skal aldri plasseres i nærheten av eller over en radiator eller et varmeapparat eller i en innebygd installasjon, med mindre det gis tilstrekkelig ventilasjon.
- Ikke skyv gjenstander av noe slag inn i dette produktet gjennom åpningene, da disse kan berøre farlige spenningspunkter eller kortslutte deler som kan føre til brann eller elektrisk sjokk. Ikke søl væske av noe slag på eller inn i produktet.
- For å unngå skade på interne komponenter og forhindre batterilekkasje, skal produktet ikke plasseres på en vibrerende overflate.
- İkke bruk det ved idrettsutøvelse, trening eller annet vibrerende miljø som sannsynligvis vil forårsake uforventet kortslutning eller skade rotorinnretninger, HDD, optisk drev og også eksponeringsfare for litiumbatteripakken.

### Trygg lytting

Følg disse instruksene, foreslått av hørseleksperter, for å beskytte hørselen din.

- Øk volumet gradvis inntil du kan høre klar og behagelig og uten forstyrrelse.
- Etter volumnivået er innstilt, ikke øk dette etter at ørene tilpasser seg.
- Begrens mengden tid du lytter til musikk ved høyt volum.
- Unngå å skru opp volumet for å blokkere støy i omgivelsene.
- Skru ned volumet hvis du ikke kan høre folk snakke i nærheten av deg.

### Service av produktet

Ikke forsøk å reparere dette produktet selv, siden åpning eller fjerning av deksler kan utsette deg for farlige spenningspunkter eller andre farer. La alt servicearbeid utføres av kvalifisert servicepersonale.

Trekk støpselet ut fra vegguttaket og la service utføres av kvalifisert servicepersonale hvis:

- Strømledningen eller støpselet er skadet, kuttet eller frynset.
- Væske ble sølt inn i produktet.
- Produktet ble utsatt for regn eller vann.
- Produktet har falt ned eller huset har blitt skadet.
- Produktet viser en betydelig endring i ytelsen, slik at det er tydelig behov for service.
  - Produktet ikke virker normalt ved overhold av bruksanvisningen.

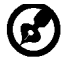

Merk: Juster kun de kontrollene som er oppgitt i bruksanvisningen, siden feil justering av de andre kontrollene kan føre til skade og ofte vil kreve mye arbeid av en kvalifisert tekniker for å gjenopprette produktet til normal tilstand.

### LCD-pikselerklæring

LCD-enheten er laget ved hjelp av svært presis produksjonsteknologi. Likevel kan noen piksler av og til ikke virke eller vises som svarte eller røde prikker. Dette har ingen virkning på innspilt bilde og er ikke noen feilfunksjon.

### Tips og informasjon for behagelig bruk

PC-brukere kan klage over anstrengte øyne og hodepine etter langvarig bruk. Brukere kan også oppleve fysisk skade etter lange arbeidstimer foran en PC. Lange

arbeidsperioder, dårlig holdning, dårlige arbeidsvaner, stress, uegnede arbeidsforhold, personlig helse og andre faktorer øker sterkt faren for fysisk skade.

Feil bruk av PC kan føre til carpal tunnel-syndrom, tendonitt, tenosynovitt eller andre muskelskjelettlidelser. Følgene symptomer kan oppstå i hender, håndledd, armer, skuldre, nakke eller rygg:

- Nummenhet, eller en sviende eller stikkende følelse
- Verking, sårhet eller ømhet
- Smerte, opphovning eller banking
- Stivhet eller anspenthet
- Kaldhet eller svakhet

Hvis du har disse symptomene eller andre tilbakevendende eller vedvarende ubehag og/ eller smerte i forbindelse med bruk av PC, oppsøk straks lege og informer bedriftens helse- og sikkerhetsavdeling.

Følgende avsnitt gir tips for mer komfortabel PC-bruk.

### Finn din komfortsone

Finn din komfortsone ved å justere visningsvinkelen på skjermen, bruk fotstøtte eller sitt høyere for å oppnå maksimal komfort. Overhold følgene tips:

- Ikke sitt for lenge i samme faste stilling
- Unngå å bøye deg fremover og/eller lene deg tilbake
- Reis deg opp og gå rundt regelmessig for å fjerne belastningen på beinmusklene.

### **NO-3**

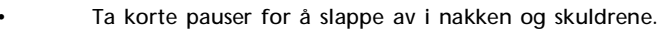

- Unngå å stramme musklene eller løfte skuldrene.
- Installer eksternt display, tastatur og mus riktig og innen komfortabel rekkevidde.
- Hvis du ser mer på skjermen enn på dokumenter, plasser displayet midt på skrivebordet for å minimere nakkebelastning.

## Ta vare på synet ditt

Lange arbeidstimer, bruk av feil briller eller kontaktlinser, skarpt lys, overflødig rombelysning, dårlig fokuserte skjermer, svært små skriftbilder og skjermer med lav kontrast kan belaste øynene dine. Følgende avsnitt gir forslag på hvordan du kan redusere belastningen på øynene.

<u>Øyne</u>

acer

- Hvil øynene dine ofte.
- Gi øynene dine regelmessige pauser ved å se bort fra skjermen og fokusere på et fjernt punkt.
- Blink ofte for å unngå at øynene dine tørker ut.

### <u>Skjerm</u>

- Hold skjermen ren.
- Hold hodet ved høyere nivå enn øvre kant av skjermen, slik at øynene dine ser nedover når de ser på midten av skjermen.
- Juster skjermens lysstyrke og/eller kontrast til behagelig nivå for lettere lesing av tekst og klar grafikk.
- Unngå for skarpt lys og refleksjoner ved:
  - plassere skjermen på en slik måte at siden vender mot vinduet eller en lyskilde.
  - minimere romlyset ved bruk av gardiner, solskjermer eller persienner.
  - bruke et arbeidslys.
  - endre skjermens visningsvinkel
  - bruk et filter som reduserer skarpt lys.
  - bruke en displayskjerm, slik som en pappbit som forlenges fra skjermens øvre fremre kant.
- Unngå å justere skjermen til en uheldig visningsvinkel.
- Unngå å se på skarpe lyskilder, slik som åpne vinduer, over lengre tid.

### Opparbeid deg gode arbeidsvaner

Utvikle følgende arbeidsvaner for å gjøre PC-bruk mer avslappende og produktivt:

- Ta korte pauser regelmessig og ofte.
- Utfør noen strekkøvelser.
- Pust inn frisk luft så ofte som mulig.
- Tren regelmessig og oppretthold en sunn kropp.

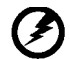

Advarsel! Vi anbefaler å ikke bruke produktet på en sofa eller seng. Hvis dette ikke kan unngås, arbeid kun i korte perioder, ta ofte pauser og gjør strekkøvelser.

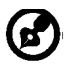

For mer informasjon og hjelp til resirkulering, vennligst besøk følgende nettsider Verden over:

<u>http://www.acer-group.com/public/Sustainability/sustainability01.htm</u> <u>http://www.acer-group.com/public/Sustainability/sustainability04.htm</u>

## UTPAKKING

acer

Vennligst se at følgende deler er med når du pakker opp esken og ta vare på innpalningsmaterialene i tilfelle du må sende eller transportere monitoren i fremtiden.

LCD Monitor

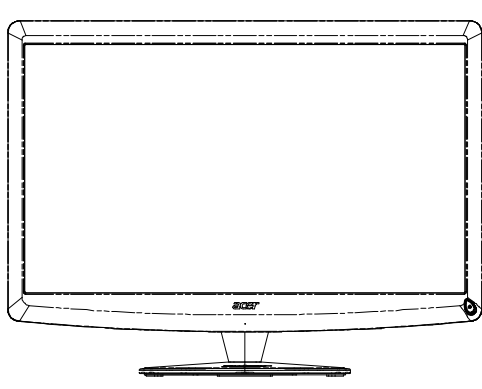

- AC Strømledning
- D-Subledning

 Qwerty fjernkontroll Batteri x 2

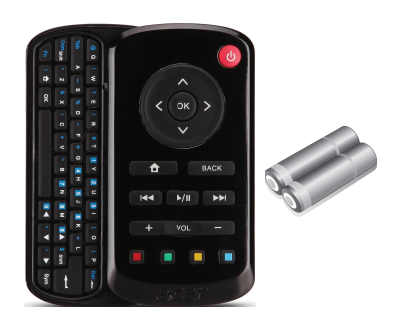

USB-ledning

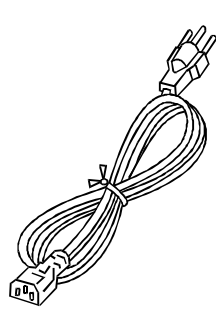

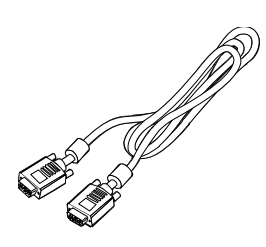

• Audiokabelen(kun audio-inputmodellen) (valgfritt)

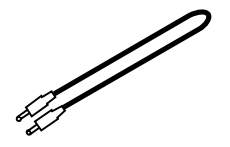

Bruksanvisning

Acer Monitor

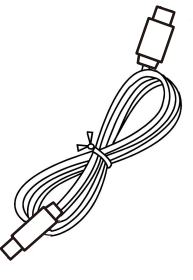

 Veiledning for hurtigstart

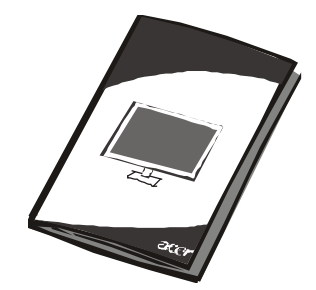

NO-5

## Sette på / ta av basen:

acer

# - pa / ta av basen.

Merk: Fjern skjermen og skjermbasen fra innpakningen. Plasser skjermen forsiktig med forsiden ned på en stabil overflate bruk et håndkle for å unngå oppripingav skjermen.

Installer:

Sett sokkelen på linje med stativet og trykk sokkelen mot toppenav skjermen, Stram til skruene medklokken.

Fjern:

Utfør trinnene i motsatt rekkefølge for å demontere sokkelen.

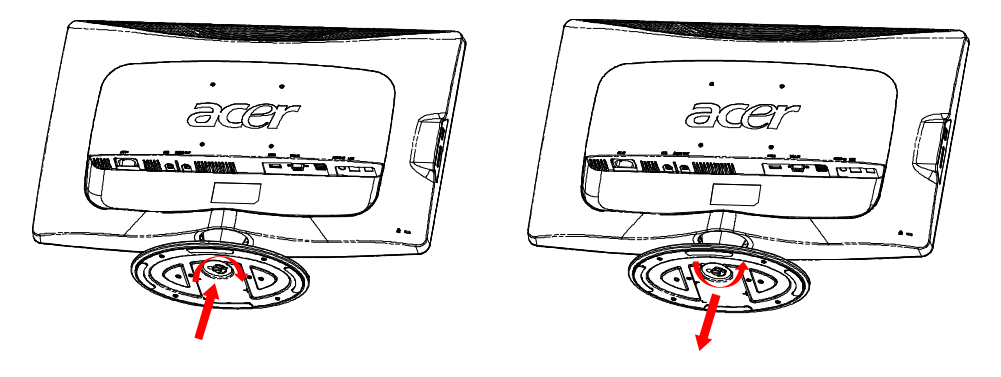

## JUSTERING AV SKJERMPOSISJONEN

For å få best mulig posisjon for å se på skjermen, kan du justere vinkelen på monitoren ved å holde den med begge hendene på kantene som vist i figuren under.

Monitoren kan justeres til 15 grader opp eller 5 grader ned som pile under viser.

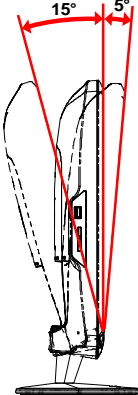

## KOBLE TIL STRØMLEDNINGEN

acer

- Se først etter at du bruker riktig sort strømledning for ditt område.
- Denne monitoren har en universell strømforsyning som gjør at den kan brukes i enten 100/120 V AC eller 220/240 V AC spenningsområder. Brukerjustering er ikke nødvendig.
- Koble den ene enden av strømledningen i en strøminngang og den andre i en passene stikkontakt.
- For en enhet som bruker 120 V AC: Bruk et UL-oppført ledningssett, Type SVT streng og kontakt rangert 10 A/125 V.
- For en enhet som bruker 220/240 V AC (utenfor USA): Bruk et ledningssett bestående av H05VV-F ledning og kontakt rangert 10 A, 250 V. Ledningssettet bør ha passende sikkerhetsklarering for landet der utstyret skal installeres.

## FORHOLDSREGLER FOR SIKKERHET

- Unngå å skade strømledningen ved å plassere monitoren eller noe annet tungt på den.
- Ikke utsett monitoren for regn, overdreven fuktighet eller støv.
- Ikke dekk til ventilene på monitoren. Plasser alltid monitoren på et sted med tilstrekkelig ventilasjon.
- Ikke plasser monitoren mot en bakgrunn med sterkt lys eller hvor sollys eller andre lyskilde kan reflekteres på skjermen. Plasser monitoren akkurat under synsfeltet.
- Vær forsiktig når du transporterer monitoren.
- Skjermen er skjør, så pass på å ikke støte eller skrape den.

## RENGJØRING AV MONITOREN DIN

Vennligst følge retningslinjene under ved rengjøring av monitoren din.

- Koble alltid fra monitoren din før rengjøring.
- Bruk et mykt tøystykke til å tørke skjermen og dekslets forside og sider.

## STRØMSPARING

acei

Kontrollsignalet fra skjermkontrollen vil sette monitoren i "strømspare"modus. Strøm-LED vil da lyse oransje.

| Tilstand                | LED lys |
|-------------------------|---------|
| PÅ                      | Hvit    |
| Strømsparingsmo-<br>dus | Oransje |

Strømsparingsfunksjonen er på til et kontrollsignal oppdages eller tastaturet eller musen er aktivert. Det tar omtrent 3 sekunder å gå tilbake fra stømsparingsstatus til PÅ-status. Trykk 4 sekunder på av/på-knappen for Slå Av-modus.

## DDC

For å gjøre det enklere å installere den, kan monitoren "Koble til og å spille" (Plug and Play) med systemet ditt hvis systemet ditt også støtter DDC protokoll. DDC Skjermdatakanal (Display Data Channel) er en kommunikasjonsprotokoll som monitoren kan bruke til å informere vertsystemet automatisk om sine evner, for eksempel støttede oppløsninger og passende timing. Monitoren støtter DDC2B standard.

## KONTAKTPINNETILDELING

15-pins signalkabel for fargeskjerm

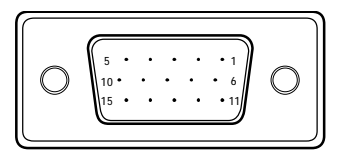

| PIN-NR. | BESKRIVELSE | PIN-NR. | BESKRIVELSE        |
|---------|-------------|---------|--------------------|
| 1.      | Rød         | 9.      | +5V                |
| 2.      | Grønn       | 10.     | Logic jord         |
| 3.      | Blå         | 11.     | Skjerm jord        |
| 4.      | Skjerm jord | 12.     | DDC-seriell data   |
| 5.      | Selvtest    | 13.     | H-Sync             |
| 6.      | R-jord      | 14.     | V-Sync             |
| 7.      | G-jord      | 15.     | DDC-seriell klokke |
| 8.      | B-jord      |         |                    |

19-pins signalkabel for fargeskjerm\*

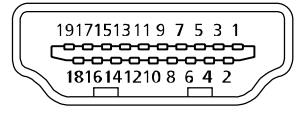

| PINNE | Betydning             | PINNE | Betydning                 |
|-------|-----------------------|-------|---------------------------|
| 1.    | TMDS Data2+           | 10.   | TMDS klokke+              |
| 2.    | TMDS Data 2 skjerming | 11.   | TMDS klokkeskjerming      |
| 3.    | TMDS Data2-           | 12.   | TMDS klokke-              |
| 4.    | TMDS-data1+           | 13.   | CEC                       |
| 5.    | TMDS Data 1 skjerming | 14.   | Reservert (N.C. på enhet) |
| 6.    | TMDS-data1-           | 15.   | SCL                       |
| 7.    | TMDS-data0+           | 16.   | SDA                       |
| 8.    | TMDS Data 0 skjerming | 17.   | DDC/CEC-jording           |
| 9.    | TMDS-data0-           | 18.   | +5 V strøm                |
|       |                       | 19.   | Hot Plug-deteksjon        |

\* bare på utvalgte modeller

## Standard tidstabell

| Modus | Oppløsning |           |       |    |  |
|-------|------------|-----------|-------|----|--|
| 1     | VGA        | 640x480   | 60    | Hz |  |
| 2     | Mac        | 640x480   | 66.66 | Hz |  |
| 3     | VESA       | 720x400   | 70    | Hz |  |
| 4     | SVGA       | 800x600   | 56    | Hz |  |
| 5     | SVGA       | 800x600   | 60    | Hz |  |
| 6     | XGA        | 1024x768  | 60    | Hz |  |
| 7     | XGA        | 1024x768  | 70    | Hz |  |
| 8     | VESA       | 1152x864  | 75    | Hz |  |
| 9     | WXGA       | 1280x800  | 60    | Hz |  |
| 10    | SXGA       | 1280x1024 | 60    | Hz |  |
| 11    | WXGA+      | 1440x900  | 60    | Hz |  |
| 12    | UXGA       | 1920x1080 | 60    | Hz |  |

## INSTALLERING

acer

For å installere monitoren til vertssystemet ditt, kan du gå fram slik: Steg

1. 1-1 Koble til bildeledningen.

a. Pass på at monitoren og datamaskin er slått av.

- b. Koble bildeledningen til datamaskinen.
- 1-2 HDMI-kabel (bare HDMI-inngangsmodell)
- a. Pass på at monitoren og datamaskin er slått av.
- b. Koble HDMI-kabelen til PC-en.
- 2. Koble lydkabelen til PC-ens analoge lydutgang (limegrønn kontakt).
- 3. Koble til LAN-kabelen (LAN-kabelen er kun for Display+, ingen funksjon i PC-modus).
- 4. Koble USB-kabelen til PC-vert.
- 5. USB-HUB: For tilkobling av USB-enhet.
- 6. Koble til PC-mikrofonens lydinngang (rosa kontakt).
- 7. Koble til hodetelefoner eller eksterne høyttalere.
- 8. Kortleser for SD, MMC, MS, MS Pro og XD-kort.
- 9. Koble til strømledningen.
  - Koble strømledning til monitoren, så til en jordet stikkontakt.
- 10.Slå på monitor og datamaskin. Slå på monitoren først, slå så på datamaskinen. Denne rekkefølgen er svært viktig.
- 11. Hvis monitoren fortsatt ikke fungerer skikkelig, se vennligst feilsøkingsavsnittet for å diagnostisere problemet.

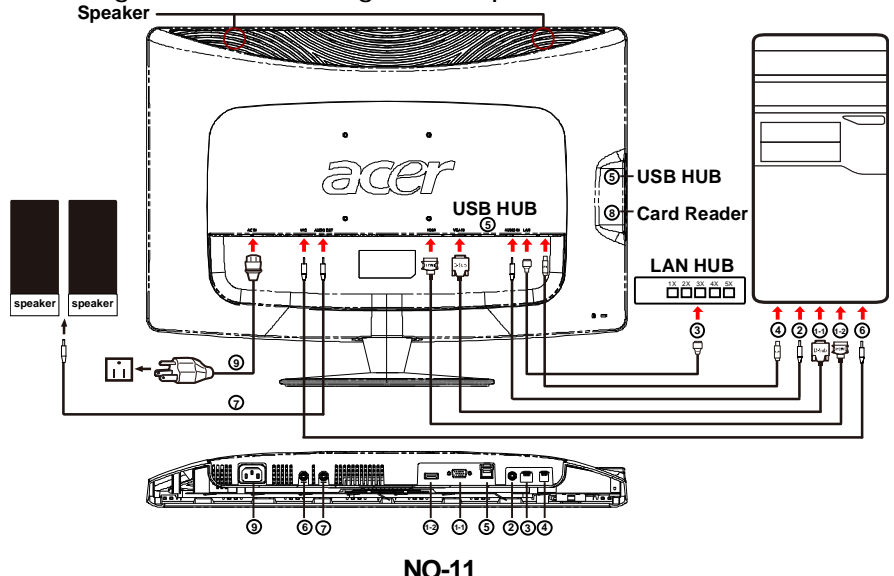

BRUKERKONTROLLER

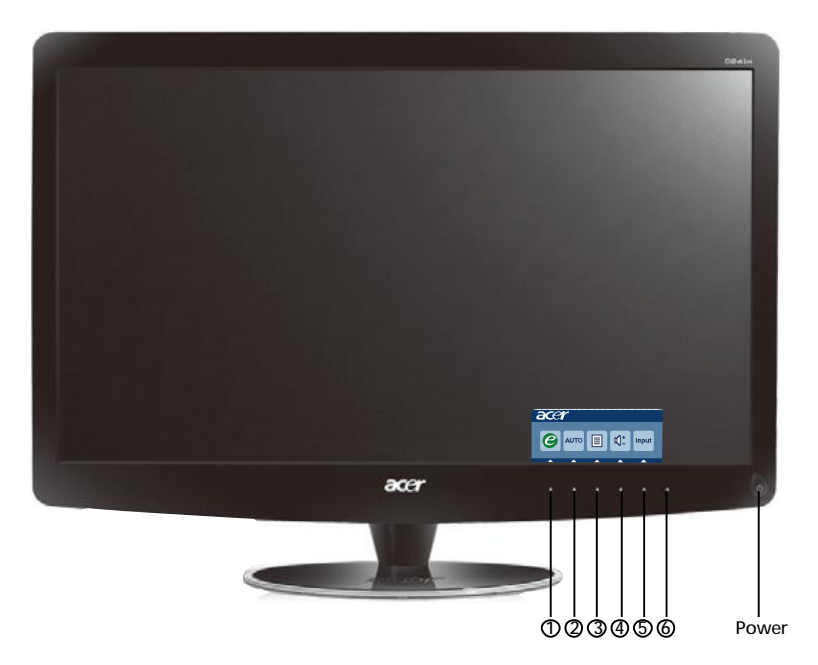

U Strømknapp/Strøm LED: For å slå PÅ eller AV strømmen. Lyser for å vise at strømmen er PÅ.

Bruke snarvei-menyen

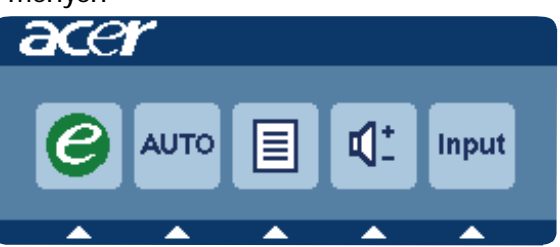

Trykk på funksjonsknappen for å åpne snarvei-menyen. Snarvei-menyen lar deg raskt velge de vanligst brukte innstillingene.

1*C* empowering(sette i stand):

Når OSD-meny er slått av, trykk på denne knappen for å velge scenario modus.

### 2 AUTO Selvjusteringsknapp / Gå ut:

Trykk på denne knappen for å aktivere auto-justeringsfunksjonen. Autojusteringsfunksjonen brukes til å angi Horisontal posisjon, Vertikal posisjon, klokke og fokus.

### **3 MENU** OSD-funksjoner:

Trykk på denne knappen for å aktivere OSD-menyen.

4 Volum opp / ned:

Trypp for a justere volumet.(kun audio-inputmodellen)(valgfritt)

### 5 INPUT Input-tast(PC-modus)

Bruk "Input" (Inngang)-knappen til å velge mellom de tre videokildene som kan kobles til skjermen din.

(a) VGA-inngang (b) HDMI-inngang

Når du blar gjennom inngangene, vil følgende beskjeder som indikerer hvilken inngangskilde som er valgt for øyeblikket, vises øverst i høyre hjørne på skjermen. Det kan ta 1 eller 2 sekunder før bildet vises. VGA eller HDMI

Hvis enten VGA- eller HDMI-inngang er valgt, men verken VGA- eller HDMIkabler er tilkoblet, vises et flytende dialogvindu som det under.

"Cable Not Connected" (Kabel ikke tilkoblet)

Når videokabelen er koblet til, men det ikke er et aktivt inngangssignal, indikerer et flytende vindu:

"No Signal" (ikke signal)

6 Kildetast:

Bruk kildetasten til å velge PC-modus eller Plus-modus.

### Acer eColor Management OSD

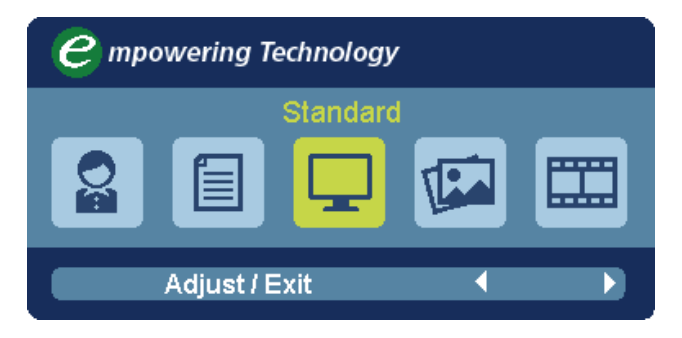

### Bruksinstruksjoner Acer eColor Management

Trinn 1: Trykk på " tast" for å åpne Acer eColor Management OSD og få tilgang til scenariomodusene

Trinn 2: Trykk på " ◀ "eller" ▶" for å velge modusen

Trinn 3: Trykk på "Adjust/Exit" for å bekrefte modusen og kjøre Auto Adjust (autojustering)

| Hovedm-<br>eny Ikon | Underme-<br>ny Ikon  | Underm-<br>eny Ikon | Beskrivelse                                                                                                    |
|---------------------|----------------------|---------------------|----------------------------------------------------------------------------------------------------|
| Q                   | lkke<br>tilgjengelig | Bruker              | Brukerdefinert. Innstillinger kan<br>finjusteres for å passe til enhver situasjon                                         |
|                     | lkke<br>tilgjengelig | Tekst               | Optimal balanse av lysstyrke og kontrast<br>forhindrer øyebelastning. Den mest<br>komfortable måten å lese skjermtekst på |
|                     | lkke<br>tilgjengelig | Standard            | Standardinnstillinger. Reflekterer<br>skjermens egen visningskapasitet                                                    |
|                     | lkke<br>tilgjengelig | Grafikk             | Forbedrer farger og understreker fine<br>detaljer. Bilder og fotografier vises i<br>levende farger med skarpe detaljer    |
|                     | lkke<br>tilgjengelig | Film                | Visersceneriklaredetaljer.Gir<br>glimrende bilder, selvidårlig opplyste<br>omgivelser                                     |

## Justere OSD-innstillingene

acei

(7

Merk: Alt av følgende innhold er kun for generelle referanseformål. Aktuelle produktspesifikasjoner kan variere.

OSD-menyen kan brukes til å justere innstillingene for LCD-skjermen. Trykk på Meny-tasten for å åpne OSD-menyen. Du kan bruke OSD-menyen for å justere bildekvaliteten, OSD-posisjonen og de generelle innstillingene. For avanserte innstillinger, se følgende side:

### Justere bildekvaliteten

| acer           | -                    |          |         |          |   |    |
|----------------|----------------------|----------|---------|----------|---|----|
|                | Picture<br>Acer e Co | olor Mar | nagemen | t        | • |    |
| • <b>—</b> •   | Brightne             | ess      |         |          |   | 70 |
|                | Contras              | ŧ        |         |          |   | 50 |
| S              | H. Positi            | on       |         |          |   | 20 |
| ×              | V. Positi            | on       |         |          | 3 | 50 |
| $(\mathbf{i})$ | Focus                |          |         |          |   | 70 |
| $\sim$         | Clock                |          |         |          |   | 50 |
|                | Colour 1             | emp      | •       | Warm     |   |    |
|                | Auto Co              | nfig     |         |          |   |    |
|                | e                    | Exit     | Enter   | <b>A</b> | - |    |

- 1 Trykk på Meny-tasten for å åpne OSD-menyen.
- 2 Bruk tastene ▲ / ▼ til å velge 💽 Bilde fra OSD-menyen. Naviger

deretter til bildeelementet du vil justere.bruk Enter for å gå inn til elementsiden.

- 3 Bruk tastene ∢/ ▶ til å justere skyveskalaene.
- 4 Bilde-menyen kan brukes til å justere gjeldende lysstyrke, kontrast, fargetemperatur, autokonfigurasjon og andre bilderelaterte kvaliteter.

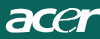

### Justere OSD-posisjonen

| acer           |           |      |       |   |    |
|----------------|-----------|------|-------|---|----|
|                | OSD       |      |       |   |    |
|                | OSD Timed | out  |       |   | 10 |
| 0 <sup>C</sup> |           |      |       |   |    |
| í              |           |      |       |   |    |
|                |           |      |       |   |    |
|                | e         | Exit | Enter | • | -  |

- 1 Trykk på Meny-tasten for å åpne OSD-menyen.
- 2 Bruk retningstastene til å velge 📻 OSD fra displayet på skjermen. Naviger deretter til funksjonen du vil justere.

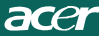

### Justere innstillingen

| acer                       |         |      |       |         |   |
|----------------------------|---------|------|-------|---------|---|
|                            | Setting |      |       |         |   |
|                            | Wide Mo | de   | •     | Full    | • |
| <b>•</b> <u>−</u> <b>•</b> | DDC/CI  |      | •     | On      | • |
|                            | АСМ     |      | •     | OFF     | • |
| S                          | Input   |      | •     | VGA     | • |
|                            | Languag | e    | •     | English | • |
| €                          | Reset   |      |       |         | • |
|                            |         |      |       |         |   |
|                            |         |      |       |         |   |
|                            | e       | Exit | Enter | -       | - |

- 1 Trykk på Meny-tasten for å åpne OSD-menyen.

deretter til funksjonen du vil justere.bruk Enter for å gå inn til elementsiden.

3 Innstilling-menyen kan brukes til å justere skjermens menyspråk og andre viktige innstillinger.

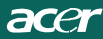

### Produktinformasjon

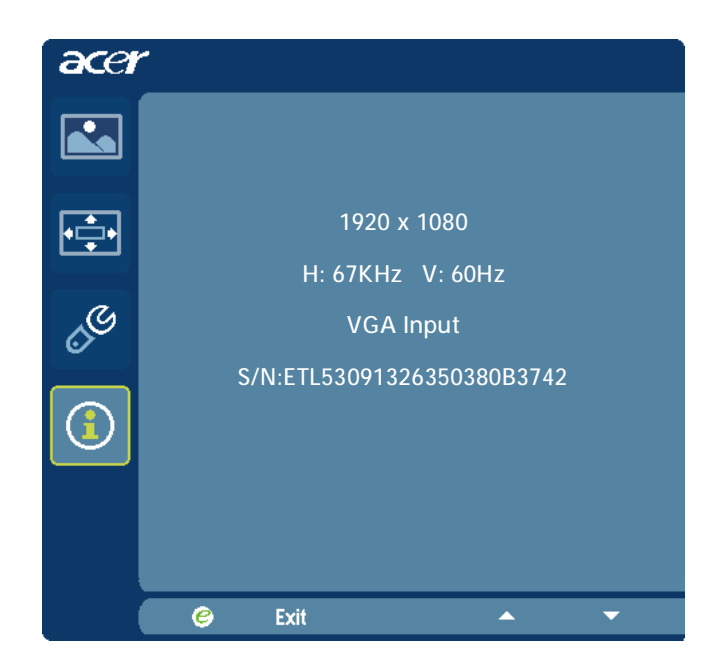

- 1 Trykk på Meny-tasten for å åpne OSD-menyen.
- 2 Bruk tastene ▲ / ▼ til å velge 🛈 Informasjon fra OSD-menyen.

Deretter vil den grunnleggende informasjonen på LCD-skjermen vises for gjeldende inndata.

## FEILSØKING

Før du sender LCD monitoren din til reparasjon, vennligst sjekk feilsøkingslisten under for å se om du selv kan diagnostisere problemet.

### (VGA Mode)

acer

| Problem-<br>er                                | Aktuell status                                                                                 | Løsning                                                                                                    |
|-----------------------------------------------|------------------------------------------------------------------------------------------------|----------------------------------------------------------------------------------------------------|
| Intet bilde                                   | LED PÅ                                                                                         | <ul> <li>Ved hjelp av OSD, juster lysstyrke og kontrast til<br/>maksimum eller still tilbake til<br/>standardinnstillingene.</li> </ul>                                            |
|                                               | LED AV                                                                                         | Sjekk strømknappen.                                                                                                    |
|                                               |                                                                                                | <ul> <li>Sjekk om AC strømledning er koblet skikkelig til<br/>monitoren.</li> </ul>                                                                                                |
|                                               | LED skjermens<br>oransje farge                                                                 | <ul> <li>Sjekk om bildesignalledning er koblet skikkelig til<br/>baksiden av monitoren.</li> </ul>                                                                                 |
|                                               |                                                                                                | · Sjekk om strømmen til datasystemet er PÅ.                                                                                                    |
| Unormalt<br>bilde                             | Ustabilt bilde                                                                                 | <ul> <li>Sjekk om grafikkadapterens og monitorens<br/>spesifikasjoner er i samsvar. I motsatte fall kan<br/>det føre til at inngangssignalets frekvens ikke<br/>passer.</li> </ul> |
|                                               | Skjermen er tom,<br>ikke midtstilt,<br>eller for liten eller<br>for stor i<br>skjermstørrelse. | <ul> <li>Ved hjelp av OSD, juster OPPLØSNING,<br/>KLOKKE, KLOKKEFASE, V-POSISJON og L-<br/>POSISJON med ikke-standard.</li> </ul>                                                  |
|                                               |                                                                                                | <ul> <li>Ved hjelp av OSD, hvis fullskjerm bildet ikke<br/>vises, vennligst velg annen oppløsning eller annen<br/>loddrett oppfriskningstiming.</li> </ul>                         |
|                                               |                                                                                                | <ul> <li>Vent noen sekunder etter at du justerer størrelsen<br/>på bildet før du bytter eller kobler fra<br/>signalledning eller slår AV monitoren.</li> </ul>                     |
| Unormal<br>lyd.(kun                           | Ingen lyd,<br>ellerlydnivået er                                                                | · Sjekk at lydledningen med PC-verten er koblettil.                                                                                                    |
| audio-inp-<br>utmodell-<br>en)<br>(valgfritt) | tor lavt.                                                                                      | <ul> <li>Sjekk om voluminnstillingene på PC-verten er<br/>iminimum posisjon og prøv å skru opp lyden.</li> </ul>                                                                   |

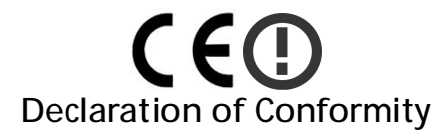

We,

acei

Acer Incorporated 8F, 88, Sec. 1, Hsin Tai Wu Rd., Hsichih, Taipei Hsien 221, Taiwan Contact Person: Mr. Easy Lai, <u>e-mail:easy\_lai@acer.com.tw</u> And,

Acer Europe SA Via Cantonale, Centro Galleria 2 6928 Manno Switzerland

Hereby declare that:

| Product:      | LCD monitor                                       |
|---------------|---------------------------------------------------|
| Trade Name:   | Acer                                              |
| Model Number: | D241H                                             |
| SKU Number:   | D241H xxxxxx ("x" = $0 \sim 9$ , a ~ z, or A ~ Z) |

Is compliant with the essential requirements and other relevant provisions of the following EC directives, and that all the necessary steps have been taken and are in force to assure that production units of the same product will continue comply with the requirements.

EMC Directive 2004/108/EC as attested by conformity with the following harmonized standards:

- -. EN55022, AS/NZS CISPR22, Class B
- -. EN55024
- -. EN61000-3-2 Class D
- -. EN61000-3-3

Low Voltage Directive 2006/95/EC as attested by conformity with the following harmonized standard:

-. EN60950-1

RoHS Directive 2002/95/EC on the Restriction of the Use of certain Hazardous Substances in Electrical and Electronic Equipment

-. The maximum concentration values of the restricted substances by weight in homogenous material are:

| Lead                   | 0.1% | Polybrominated Biphenyls (PBB's)           | 0.1%  |
|------------------------|------|--------------------------------------------|-------|
| Mercury                | 0.1% | Polybrominated Diphenyl Ethers<br>(PBDE's) | 0.1%  |
| Hexavalent<br>Chromium | 0.1% | Cadmium                                    | 0.01% |

Directive 2009/125/EC with regard to establishing a framework for the setting of ecodesign requirements for energy-related product.

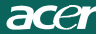

R&TTE Directive 1999/5/EC as attested by conformity with the following harmonized standard:

I Article 3.1(a) Health and Safety

- -. EN60950-1
- -. EN62311
- I Article 3.1(b) EMC
- -. EN301 489-1
- -. EN301 489-17
- I Article 3.2 Spectrum Usages
- -. EN300 328

Year to begin affixing CE marking 2010.

Easy Lai

Easy Lai /Manager Regulation Center, Acer Inc.

Jan. 22, 2010 Date

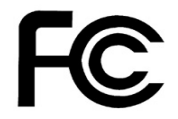

acer

Г

## Federal Communications Commission Declaration of Conformity

This device complies with Part 15 of the FCC Rules. Operation is subject to the following two conditions: (1) this device may not cause harmful interference, and (2) this device must accept any interference received, including interference that may cause undesired operation.

The following local Manufacturer /Importer is responsible for this declaration:

٦

| Product:<br>Trade Name:<br>Model Number:<br>SKU Number: | LCD Monitor<br>Acer<br>D241H<br>D241H xxxxxx ("x" = 0~9, a ~ z, A ~ Z or Blank) |
|---------------------------------------------------------|---------------------------------------------------------------------------------|
| Name of Responsible Party:                              | Acer America Corporation                                                        |
| Address of Responsible Party:                           | 333 West San Carlos St.<br>San Jose, CA 95110<br>U. S. A.                       |
| Contact Person:                                         | Acer Representative                                                             |
| Phone No.:                                              | 254-298-4000                                                                    |
| Fax No.:                                                | 254-298-4147                                                                    |
|                                                         |                                                                                 |
|                                                         |                                                                                 |

# Acer Display+ LCD-skjerm

Brukerveiledning

© 2010 Alle rettigheter forbeholdt.

Acer Display+ LCD-skjerm brukerveiledning

Acer Display+ LCD-skjerm brukerveiledning

ModelInummer: \_\_\_\_\_

Serienummer: \_\_\_\_\_

Kjøpsdato: \_\_\_\_\_

Kjøpssted: \_\_\_\_\_

Acer og Acer-logoen er registrerte varemerker for Acer Incorporated. Andre selskapers produktnavn eller varemerker som brukes her kun av identifikasjonshensyn tilhører sine respektive selskaper.

# Oppsett

# For å sette opp Acer Display+ som en selvstendig skjerm, kan du følge trinnene nedenfor:

- 1 Fest sokkelen.
- 2 Koble til ethernetkabelen eller konfigurer Wi-Fi-innstillinger.
- 3 Koble til eksterne høyttalere (ekstrautstyr).
- 4 Koble strømledningen til skjermen, så til en jordet stikkontakt.
- 5 Slå på skjermen.
- 6 Hvis skjermen ikke fungerer riktig, kan du se i feilsøkingsdelen for å finne ut av problemet.

### For å installere Acer Display+ ditt system kan du følge trinnene nedenfor:

- 1 Koble til videokabelen
  - a Kontroller at både skjermen og datamaskinen er slått av.
  - b Koble til VGA-videokabelen til datamaskinen.
- 2 Koble til HDMI-kabelen
  - a Kontroller at både skjermen og datamaskinen er slått av.
  - b Koble den ene enden av HDMI-kabelen til baksiden av skjermen og den andre enden til porten på datamaskinen.
- 3 Koble lydkabelen til PC-en for å spille av lyd via skjermhøyttaleren.\*
- 4 Koble til eksterne høyttalere.\*
- 5 Koble USB-kabelen til PC-en for å aktivere USB-enhet og minnekort for å fungere som utvidet hub for PC-en.\*
- 6 Koble mikrofonkabelen til PC-en for å aktivere den innebygde mikrofonen på Acer Display+ til å fungere som en utvidet mikrofon for PC-bruk.\*
- 7 Koble strømledningen til skjermen, så til en jordet stikkontakt.
- 8 Slå på skjermen først og deretter datamaskinen. Denne rekkefølgen er svært viktig.
- 9 Hvis skjermen ikke fungerer riktig, kan du se i feilsøkingsdelen for å finne ut av problemet.

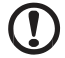

.....

Merk: \* Trinn 3 til 6 er valgfrie.

# <sup>4</sup>Oversikt

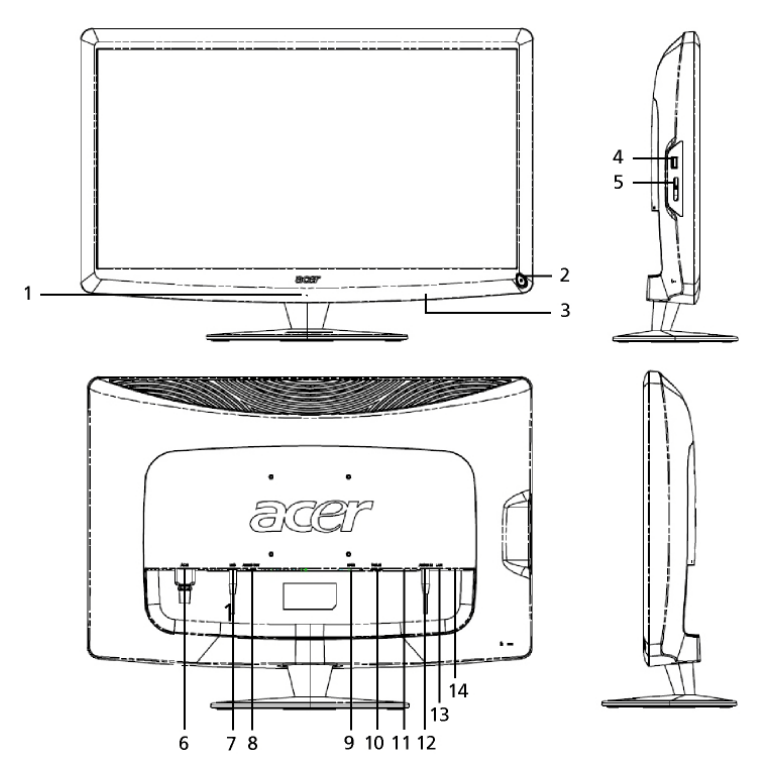

| Nummer | Post                            | Beskrivelse                                                                                                    |  |  |
|--------|---------------------------------|----------------------------------------------------------------------------------------------------|--|--|
| 1      | Mikrofon                        | Intern mikrofon.                                                                                                    |  |  |
| 2      | Av/på-knapp                     | Slår enheten av eller på.<br>* Trykk i mindre enn 4 sekunder for å gå til<br>hvilemodus.<br>* Trykk og hold i mer enn 4 sekunder for å slå<br>av skjermen. |  |  |
| 3      | Snarvei-knapper/<br>Input-knapp | Snarvei-knapper: Forhåndsdefinerte<br>snarveifunksjoner for hvert widget-program.<br>Input-knapp: Bytter mellom Display+-modus og<br>generell skjermmodus. |  |  |
| 4      | USB-port                        | Display+-modus: Kobler til<br>USB-masselagringsenheter, tastatur og mus.<br>Generell skjermmodus: Fungerer som normal<br>nedstrømsport.                    |  |  |

| Nummer | Post                      | Beskrivelse                                                                                                    |
|--------|---------------------------|----------------------------------------------------------------------------------------------------|
| 5      | Multi-i-1 kortleser       | Godtar Memory Stick (MS), Memory Stick PRO<br>(MS PRO), MultiMediaCard (MMC), Secure<br>Digital (SD) og xD-Picture Card (xD).           |
| 6      | AC-in                     | Kobler til en strømadapter.                                                                                                    |
| 7      | Mic-out                   | Kobler til PC-mic-in for en mikrofonfunskjon i generell skjermmodus.                                                                    |
| 8      | Audio-out                 | Kobler til eksterne høyttalere.                                                                                                    |
| 9      | HDMI                      | Støtter høydefinisjons digitale videotilkoblinger.                                                                                      |
| 10     | VGA-in                    | Kobler til en PC.                                                                                                    |
| 11     | USB-port                  | Display+-modus: Kobler til<br>USB-masselagringsenheter, tastatur og mus.<br>Generell skjermmodus: Fungerer som normal<br>nedstrømsport. |
| 12     | Audio-in                  | Godtar lyd line-in-enheter.                                                                                                    |
| 13     | Ethernet (RJ-45)-<br>port | Kobler til et 10/100-basert ethernet-nettverk.                                                                                          |
| 14     | Type B USB-port           | Kobler til en PC.                                                                                                    |

6

# Fjernkontroll med QWERTY-tastatur

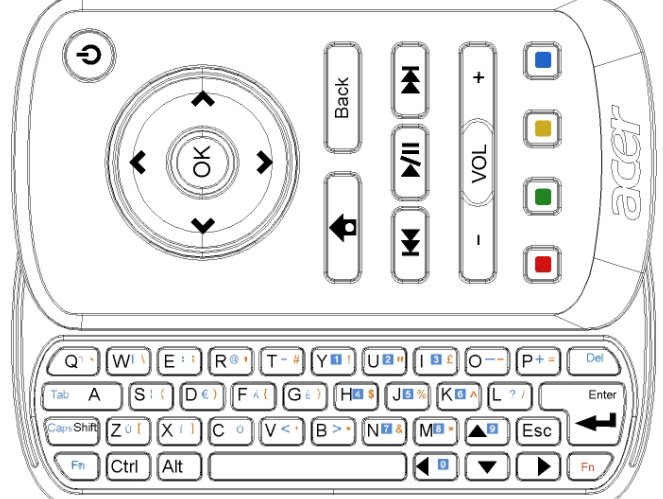

| Post              | Beskrivelse                                                                                                    |
|-------------------|----------------------------------------------------------------------------------------------------|
| PÅ/AV-tast        | Slår enheten av eller på.<br>* Trykk i mindre enn 4 sekunder for å gå til hvilemodus.<br>* Trykk og hold i mer enn 4 sekunder for å slå av skjermen.   |
| Navigeringstaster | Naviger opp, ned, venstre og høyre gjennom widget-innstillingsalternativer.                                                                            |
| ОК                | Bruk denne til å velge en widget i widgetlinjen og å feste widgeten til den valgte delen.                                                              |
| <b>†</b>          | Åpne widgetlinjen.                                                                                                    |
| Tilbake           | Gå tilbake ett funksjonsnivå.                                                                                                    |
| Fargede taster    | Snarvei for widgetfunksjoner.                                                                                                    |
| Fn-taster         | Trykk på den oransje Fn-tasten for å taste inn de angitte<br>oransje tegnene.<br>Trykk på den blå Fn-tasten for å taste inn de angitte blå<br>tegnene. |

# Widgets

Din Acer Display+-skjerm har innebygde widget-baserte funksjoner som kalender, poster, vær, nyheter, klokke, audio / video og digital fotoramme-funksjon for å bla i bilder selv når skjermen ikke er koblet til en datamaskin.

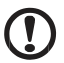

.....

Merk: For instruksjoner om hvordan du konfigurerer innstillingene for hver widget, se Innstillinger på side 16.

# Personaliser skjermen

Personaliser widgets' størrelse og layout på skjermen. Du kan plassere opptil tre widget-programmer på skjermen, to små widgeter til venstre og en stor widget midt på høyresiden. Du kan også sette opp den digital fotorammefunksjonen i fullskjermmodus.

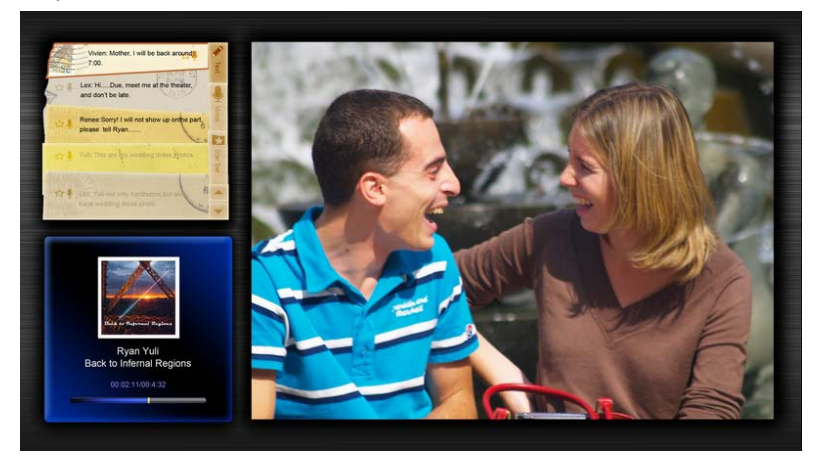

### For å personalisere layouten:

1 Trykk på **Home**-tasten for å åpne widgetverktøylinjen til høyre.

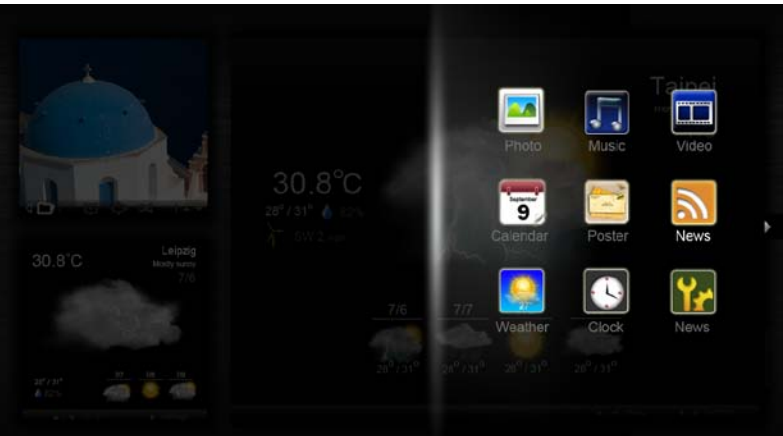

2 Bruk opp og ned-navigeringstastene til å velge en widget, og trykk OK.

| 2 | Brak opp og neu-na         |                                                  |
|---|----------------------------|--------------------------------------------------|
| 3 | Trykk <b>OK</b> for å plas | sere widgeten du valgte på den valgt beholderen. |
|   |                            |                                                  |
|   |                            |                                                  |
|   |                            |                                                  |
|   | Click here to              |                                                  |
|   | add new application        |                                                  |
|   |                            |                                                  |
|   |                            |                                                  |

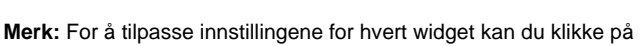

Settings (Innstillinger).

# Kalender

Når du setter opp kalenderen som en liten widget, bruker du venstre og høyre-navigeringstastene til å bytte måneder.

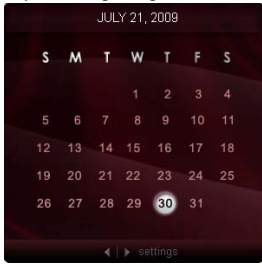

Når du setter opp kalenderen som en stor widget, bruker du venstre og høyre-navigeringstastene til å bytte måneder. Du kan også velge å vise din Google- eller Yahoo-kalender, lage oppføringer og bytte visninger (måned / uke / dag / agenda).

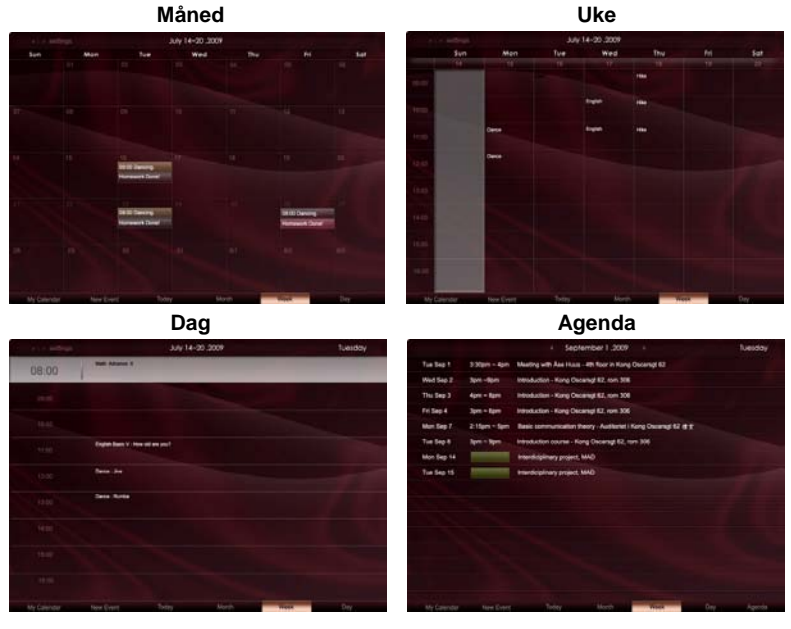

.....

**Merk:** Du må være koblet til Internett for å kunne synkronisere Google- eller Yahookalenderen i Acer Display+. Du kan sette opp en ny Google- eller Yahookonto via Acer Display+, men du kan logge deg på Google- eller Yahookalender ved hjelp av Acer Display+.

## Legge til en oppføring

- Klikk på New Event (Ny oppføring) og legg til nødvendig informasjon i pop-upvinduet.
- 2 Klikk på **Save (Lagre)** for å lagre oppføringen.

# Slette / endre en oppføring

| When        | 07/10/2008 07:30 * for * 00 😨 hour 30 😨 mins 🖌 Al Day            |
|-------------|------------------------------------------------------------------|
| Repeats     | The event repeals<br>© Never C Delty C Weekly C Monthly C Yearly |
|             | Repeats every<br>2 🖉 week at 1000 Mon Tue Wed Thu Pri Sat        |
| Where       |                                                                  |
| Calendar    | •                                                                |
| Description |                                                                  |
|             | Dereta Circum Save                                               |

- 1 Velg oppføringen og klikk på Delete (Slett) i pop-upvinduet.
- 2 Hvis du vil endre en oppføring, velger du oppføringen og endrer detaljene i pop-upvinduet.
- 3 Klikk på Save (Lagre) for å lagre endringen.

# Poster

Posterfunksjonen lar deg lage tekst/ talenotater, se din Google- eller Yahoo-innboks, og lar deg vise bilder og spille av videoer fra innboksen. Du kan vise opptil fem notater på skjermen.

Velg **Text/Voice (Tekst / Tale)** for å vise alle tekst / tale-notater, og **Star Set** (**Stjernesett)** for å vise dine notater med stjerne. Bruk opp og ned-navigeringstastene til å bytte sider.

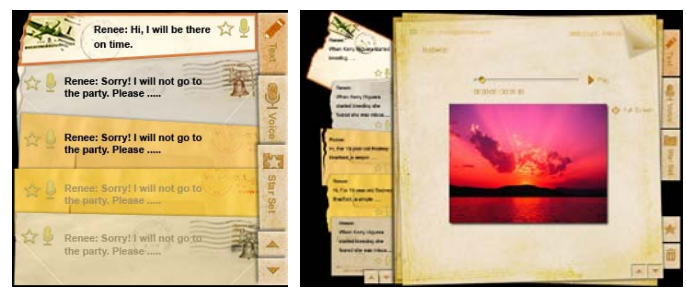

### Slik oppretter du et notat:

- 1 Velg Text (Tekst) eller Voice (Tale).
- 2 Lag notatet.
- 3 Velg Save (Lagre) for å legge til et nytt notat eller Cancel (Avbryt) for å avslutte.
- 4 Trykk på **OK** for å lese eller lytte til notatet.
- 5 Velg **Delete (Slett)** for å slette et notat.

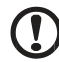

**Merk:** Når du lager talenotater må du passe på å snakke tydelig foran mikrofonen. Du kan spille inn opptil 60 minutter talenotater i alt, med maksimalt 3 minutter pr. notat.

. . . . . . . . . . . . . . . .

# Nyheter

Du kan sette opp din nyheter-widget for å vise bare overskriften, eller å vise overskriften og artikkelen.

### Når bare overskriften vises:

- 1 Trykk på høyre navigeringstasten for å gå til språksiden.
- 2 Trykk på høyre navigeringstasten igjen for å gå til nyhetskildesiden.
- 3 Velg ønsket språk og kilde, og trykk på venstre navigeringstast for å gå tilbake til hovedvisningen.

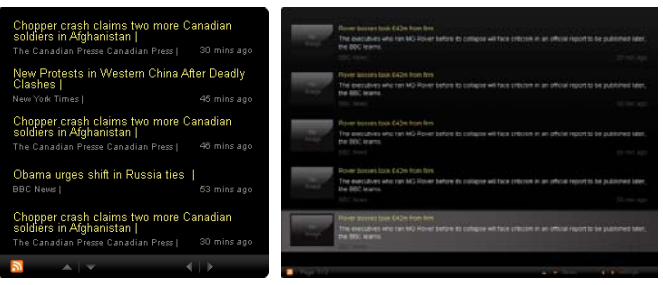

### Visning av overskrift og hele artikkelen:

- 1 Velg nyhetsartikkelen du vil lese, og trykk på OK.
- 2 Trykk på Back (Tilbake) for å gå tilbake til en tidligere side.

| Rage 1/2                                                                                                    |                                                                                                    |
|----------------------------------------------------------------------------------------------------|----------------------------------------------------------------------------------------------------|
|                                                                                                    | "This partnership will deliver funding to help stage the Olympic Games in Vancouver and London                   |
|                                                                                                    | Acer to the top programme in 2009,* said IOC President Jacques Rogge.                                            |
|                                                                                                    | marketing programme for Vancouver 2010 and London 2012. 'Deliver funding' 'We are delighted to welcome           |
|                                                                                                    | Acer's agreement as an IOC top partner will begin on 1 January 2009, to allow it a long lead-in to establish its |
|                                                                                                    | McDonald's                                                                                                    |
|                                                                                                    | Visa                                                                                                    |
|                                                                                                    | GE                                                                                                    |
|                                                                                                    | Kodak                                                                                                    |
|                                                                                                    | Coca-Cola                                                                                                    |
|                                                                                                    | OLYMPIC TOP PARTNERS                                                                                             |
|                                                                                                    | TSB and other big names and expects to announce other deals soon.                                                |
|                                                                                                    | separate from the London 2012 games organisers' own sponsorship programme, which has signed up Lloyds            |
|                                                                                                    | and Western Europe. The size of the sponsorship deal has not been revealed. The top partner scheme is            |
|                                                                                                    | Winter games in Vancouver. Acer has been using sports sponsorship to grow its brand recognition in the US        |
|                                                                                                    | Olympic backing after the 2008 games. Acer's deal allows it to use Olympic logos and also covers the 2010        |
|                                                                                                    | The four-year deal will see Acer replace Chinese rival Lenovo, which said on Wednesday that it would end its     |
|                                                                                                    | The Taiwanese computer-maker Acer has signed up as a major sponsor for the 2012 Olympic Games in Londor          |
| Contraction of the local division of the local division of the loc | Acer profits hit by failing sales                                                                                |

### Når overskriften og hele artikkelen vises:

- 1 Trykk på høyre navigeringstasten for å gå til neste artikkel.
- 2 Trykk på venstre navigeringstasten for å gå til forrige artikkel.
- 3 Trykk på opp og ned-tastene for å gå til neste eller forrige side av den valgte nyhetsartikkelen.

# Bilde

Acer Display+ fungerer som en digital fotoramme for surfing av bilder og viser bildeserier fra forskjellige kilder - multi-i-1 kortleser, media server, USB, Flickr og Picasa.

### Når den er satt opp som en liten widget:

- 1 Bruk opp og ned-navigeringstastene til å gå gjennom bildene i samme mappe.
- 2 Bruk venstre og høyre-navigeringstastene til å navigere funksjonslinjen.

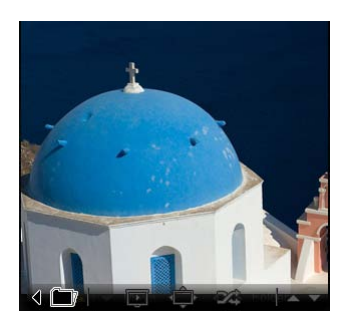

**Merk**: Funksjonslinjen på skjermen gjemmer seg automatisk etter 30 sekunder. Trykk på en hvilken som helst tast for å få funksjonslinjen opp igjen.

# Når den er satt opp som en stor widget:

- Bruk opp og ned-navigeringstastene til å gå gjennom bildene i samme mappe.
- 2 Bruk venstre og høyre-navigeringstastene til å navigere funksjonslinjen.
- 3 Klikk på **Source (Kilde)** og velg bildekilde.
- 4 Velg slideshow, full screen (fullskjerm), eller shuffle.

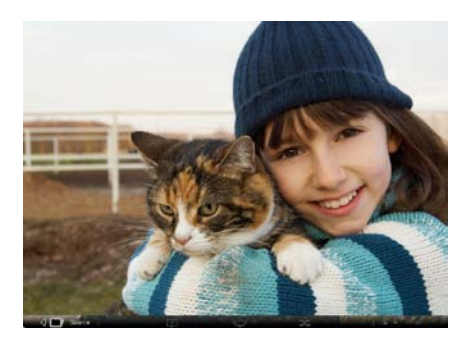

### I fullskjermmodus:

- 1 Bruk venstre og høyre-navigeringstastene til å bytte mapper.
- 2 Bruk opp og ned-navigeringstastene til å gå gjennom bildene i samme mappe.
- 3 Klikk på **Source (Kilde)** og velg bildekilde.
- 4 Velg slideshow, back (tilbake), eller shuffle.

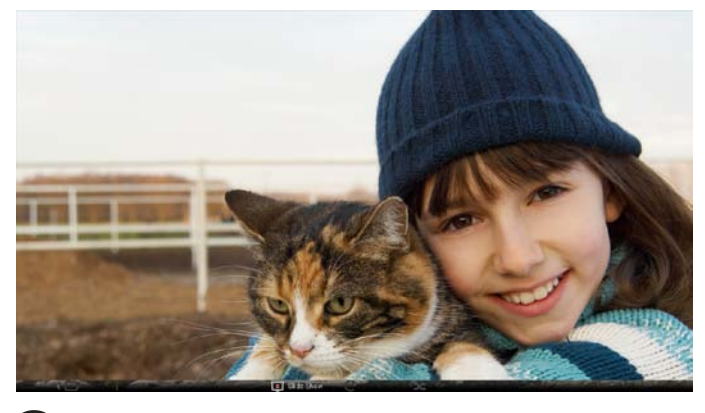

Merk: Du må være koblet til Internett for å kunne synkronisere din Flickreller Picasakonto.

# Video

Se videoer på Acer Display+-skjermen.

### Når den er satt opp som en liten widget:

- 1 Bruk opp og ned-navigeringstastene til å gå gjennom videoene i samme mappe.
- 2 Bruk venstre og høyre-navigeringstastene til å navigere funksjonslinjen.

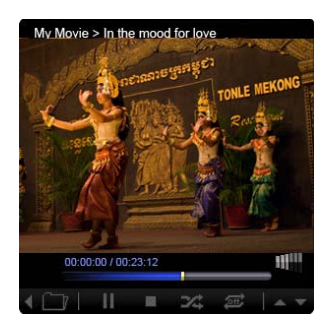

# Når den er satt opp som en stor widget:

- Bruk opp og ned-navigeringstastene til å gå gjennom videoene i samme mappe.
- 2 Bruk venstre og høyre-navigeringstastene til å bytte mapper.
- 3 Klikk på **Source (Kilde)** og velg videokilde.

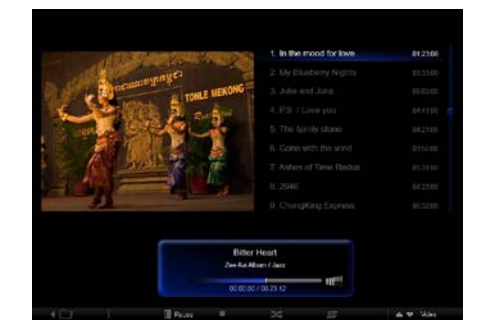

### I fullskjermmodus:

- 1 Bruk venstre og høyre-navigeringstastene til å bytte mapper.
- 2 Bruk opp og ned-navigeringstastene til å gå gjennom videoene i samme mappe.
- 3 Klikk på **Source (Kilde)** og velg videokilde.

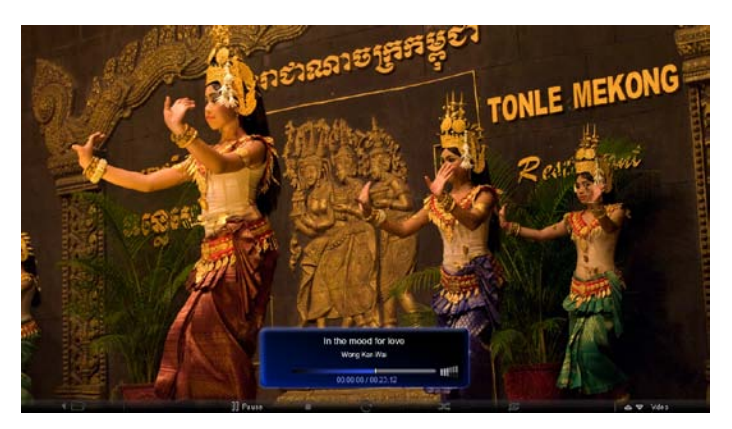

# Musikk

Bruk opp og ned-navigeringstastene til å gå gjennom musikkfilene i samme mappe. Bruk venstre og høyre-navigeringstastene til å bytte mapper. Klikk på **Source** (Kilde) og velg musikkilde.

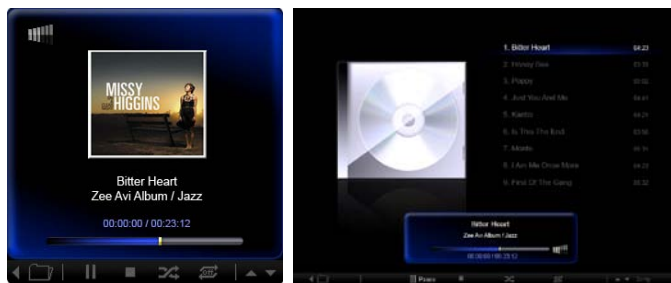

# Dato og klokkeslett

Bruk venstre og høyre-navigeringstastene til å bytte tidssoner. Bruk høyre- og venstretast for å endre by.

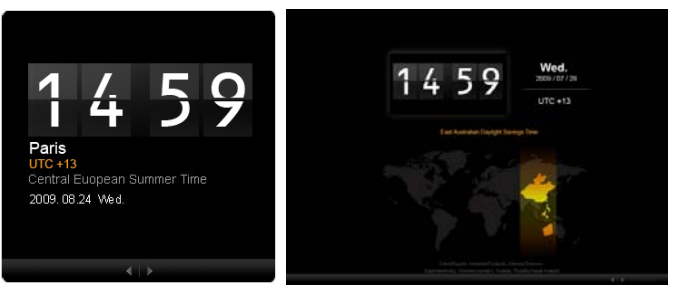

# Vær

Værwidgeten er synkronisert med Google weather. Bruk høyre-navigeringstasten til å bytte land / by. Bruk opp og ned-navigeringstastene til å bytte temperaturenheter.

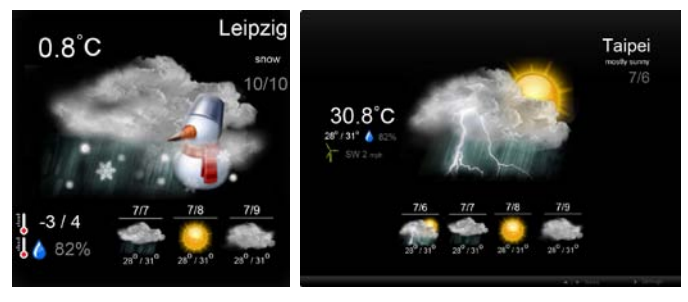

# Innstillinger

## Kalender

Du kan konfigurere Google- eller Yahoo-kalenderen på Acer Display+. Klikk på Apply (Bruk) / Cancel (Avbryt)-knappen for å bruke eller avbryte de valgte innstillingene. Trykk på Back (Tilbake) for å gå tilbake til hovedvisningen.

| Settings      | Account                                            |
|---------------|----------------------------------------------------|
| 9 Calendar    | · Gougle · YAHOO!                                  |
| Photo Photo   | Username                                           |
| Moun          | Password                                           |
| Poster 1      |                                                    |
| Auto On/Ot    |                                                    |
| S Nichersk    |                                                    |
| Time and Date | Notify me 13 2 minute(s) before every appointment. |
| Abe Language  |                                                    |
| Sa type       |                                                    |
| ∩             | Cancel Acety                                       |

# Bilde

Du kan sette opp inntil fem Picasakontoer og fem Yahookontoer, og konfigurere bildevisningseffekt / tidsperiode for bildefremvisningen. Klikk på **Apply (Bruk) / Cancel (Avbryt)**-knappen for å bruke eller avbryte de valgte innstillingene. Trykk på **Back (Tilbake)** for å gå tilbake til hovedvisningen.

|               | Cinded for Ci              | an da    |         |                 |                |                      |               |
|---------------|----------------------------|----------|---------|-----------------|----------------|----------------------|---------------|
| 9 Calendar    | Effect                     | Rooters  | Fadels  | Random<br>Block | Edos<br>Ferm C | ion Exten            | size<br>Ispel |
| 23 Photo      | Time period                | 5 secs   | 30 secs | 60 secs         | 5 m            | ns.                  |               |
| News          | Picasa Acco                | unt      |         |                 | fick           | Flickr Ao            | count         |
| abc Proster   | 1) Usemame A<br>Password - | ndy Fat  |         |                 | 1)             | Usemame<br>Password  | Andy Fat      |
| Auto On/Off   | 2) Usemame A               | ridy Fal |         |                 | 21             | Upername<br>Password | Andy Fat      |
| Sinhaczk      | 31 Usemane A               | ndy Fat  |         | _               | 31             | Usemane              | Andy Fat      |
| Time and Date | 4) Usemarre A              | ndy Fat  |         |                 | 41             | Usemane              | Andy Fat      |
| abe Lergespi  | Si Usemare A               | ndy Fat  |         | -               |                | Usemane              | Aney Fat      |
| Co Nystern    | Password -                 |          |         |                 | - 1            | Password             |               |
| 0             |                            |          |         |                 |                |                      | Cancel Auto   |

## Nyheter

Nyhetswidgeten er som standard synkronisert med Google-nyheter. Du kan også abonnere på andre RSS-feeds. Klikk på **Apply (Bruk) / Cancel (Avbryt)**-knappen for å bruke eller avbryte de valgte innstillingene. Trykk på **Back (Tilbake)** for å gå tilbake til hovedvisningen.

| Settings      | Subscribe New Atom or RSS     |                        |             |              |
|---------------|-------------------------------|------------------------|-------------|--------------|
| 0000          | - The V (                     |                        |             |              |
| 9 Calendar    | Subscribe                     |                        |             |              |
| Photo Photo   | Current Subscriptions         |                        |             |              |
| News          | Google News                   |                        |             |              |
| Poster        | (1. (m).                      | x                      |             |              |
|               | Yahoo                         | x                      |             |              |
| Auto On/ Off  |                               | x                      |             |              |
| Notwork.      |                               | x                      |             |              |
| Time and Date | Max number of news items diap | layed per subscription |             |              |
| abe Larginion | 3                             | (ê.                    |             |              |
| Statem        | Rotresh Frequency             |                        |             |              |
| 0             | 1                             | \$                     | Mirrulin(=) | Cancel Apply |

# Poster

Du kan se din Yahoo- og Google-postinnboksen i Poster-widgeten. Klikk på **Apply** (Bruk) / Cancel (Avbryt)-knappen for å bruke eller avbryte de valgte innstillingene. Trykk på **Back (Tilbake)** for å gå tilbake til hovedvisningen.

| ¥2   | Settings      | Please input one Gr                               | sall or Yahoo! Mail account. |        |       |
|------|---------------|---------------------------------------------------|------------------------------|--------|-------|
| 9    | Culendar      |                                                   |                              |        |       |
| -    | Photo         | Your Name                                         |                              |        |       |
| 5    | News          | Server Information<br>Incoming multiaerver (IMAP) |                              |        |       |
|      | Poster        | Username<br>Password                              | Anty Fat                     |        |       |
| 0    | Auto On/Off   |                                                   |                              |        |       |
| 0    | Nobacek       |                                                   |                              |        |       |
|      | Time and Data |                                                   |                              |        |       |
| abe  | Leegnage      |                                                   |                              |        |       |
| - 33 | Ryndom        |                                                   |                              |        |       |
| C    | Text          |                                                   |                              | Cancel | Apply |

## Auto på/av

Du kan konfigurere Acer Display+ til å slås av og på automatisk på bestemte klokkeslett og dager. Klikk på **Apply (Bruk) / Cancel (Avbryt)**-knappen for å bruke eller avbryte de valgte innstillingene. Trykk på **Back (Tilbake)** for å gå tilbake til hovedvisningen.

| Settings     | On           | Off         | Day                        |
|--------------|--------------|-------------|----------------------------|
| 9 Calendar   |              |             | Mon Tue Wed Thu Fe Eat Son |
| Proto        | 1. 15 0 115  | 0 16 0 15 0 | 2000000                    |
| Tieves.      | 2 15 2 15    | 0 15 0 15 C |                            |
| Poster       | 3 15 2 1 15  | 0 15 0 15 0 |                            |
| Auto On/Off  |              |             |                            |
| Torrescon    | 4. 15 🗘 1 15 |             |                            |
| abe Language | 5            | 0 16 0 15 0 |                            |
| States       |              |             |                            |
| O Buck       |              |             | Cancel Apply               |

## Nettverk

Du kan sette opp Acer Display+ for å kobles til Internett via LAN eller trådløst nettverk. Klikk på **Apply (Bruk) / Cancel (Avbryt)**-knappen for å bruke eller avbryte de valgte innstillingene. Trykk på **Back (Tilbake)** for å gå tilbake til hovedvisningen.

| ۲r  | Settings      | LAN Type 🏾 🚛 |                       |                       |                       |        |       |  |
|-----|---------------|--------------|-----------------------|-----------------------|-----------------------|--------|-------|--|
| 9   | Galendar      | @ Wired      | Wired      ○ Wireless |                       |                       |        |       |  |
| 10  | Photo         |              | @ Auto                |                       |                       |        |       |  |
| 2   | News          |              | Manual     Manual     | -                     |                       |        |       |  |
| -   | Poster        |              |                       | IP Address<br>Galeway | 192.108.1.2           |        |       |  |
| 0   | Auto On/ Off  |              |                       | DNS                   | 211 231 22 55         |        |       |  |
| 3   | Nebarak       |              |                       | Subnet Mask           | 255.255.255.0         |        |       |  |
| 0   | Time and Data | Ргоху        |                       |                       |                       |        |       |  |
| sbc | Largeage      |              | Domain Name           |                       | Proxy displayplus.com |        |       |  |
| 3   | System        |              | Port                  | 1668                  |                       |        |       |  |
| C   | Deck          |              |                       |                       |                       | Cancal | Apply |  |

# Dato og klokkeslett

Du kan sette opp din klokkeslett og dato basert på vanlige tidssoner eller manuelt. Klikk på **Apply (Bruk) / Cancel (Avbryt)**-knappen for å bruke eller avbryte de valgte innstillingene. Trykk på **Back (Tilbake)** for å gå tilbake til hovedvisningen.

| Settings      | 1                           |
|---------------|-----------------------------|
| 9 Colendar    | Manual Settings             |
| Prote         | 2009 C 07 C 01 C 15 C 15 C  |
| Tanat .       |                             |
| Poster        | C NTP Settings              |
| Auto On/ Off  | NTP Server dockiac.org      |
| Notwork.      | Date Tone GMT + 8.00 Tailed |
| Time and Date | · · · · ·                   |
| abc Language  |                             |
| So System     |                             |
| 0 100         | Cancel Apply                |

# Språk

Du kan velge foretrukket språk og tastaturoppsett under Language (Språk) i Innstillinger-siden. Klikk på **Apply (Bruk) / Cancel (Avbryt)**-knappen for å bruke eller avbryte de valgte innstillingene. Trykk på **Back (Tilbake)** for å gå tilbake til hovedvisningen.

| Settings      | Language                               |  |  |  |
|---------------|----------------------------------------|--|--|--|
| 9 Calendar    | English English                        |  |  |  |
| Proto         | Français                               |  |  |  |
| News          | Español                                |  |  |  |
| Poster        |                                        |  |  |  |
| Auto On/Ot    | Keyboard                               |  |  |  |
| 7astaczk      | Laryout US English (BM Acebic 238_L) 👻 |  |  |  |
| Time and Date |                                        |  |  |  |
| abc Language  |                                        |  |  |  |
| S types       |                                        |  |  |  |
| D Deck        | Cancel Apply                           |  |  |  |

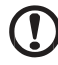

-----

Merk: Språktilgjengelighet varierer etter region.

## System

På systemsiden kan du justere lydstyrken, angi oppstartsveiviseren, endre innstillingene tilbake til standard, og spille av Oppstartopplæringen. Klikk på **Apply (Bruk) / Cancel (Avbryt)**-knappen for å bruke eller avbryte de valgte innstillingene. Trykk på **Back (Tilbake)** for å gå tilbake til hovedvisningen.

| Settings      |                                          |
|---------------|------------------------------------------|
| 9 Calendar    | Volume +                                 |
| Prote         |                                          |
| New           | Ser Stertup Wittert                      |
| Poster        | Set Default Volue                        |
| Auto On/Off   | Play Startup Televiel                    |
| Tashacrk      |                                          |
| Time and Date |                                          |
| abe Largnage  |                                          |
| System        |                                          |
| D Test        | Firmwatra Version: 1:03:443b Canal Apply |

# Programoppdatering

### For å oppdatere programvaren:

- 1 Last ned den nyeste programvarekoden fra http://csd.acer.com.tw og kopier til en USB-stasjon eller et SD-kort.
- 2 Sett inn SD-kortet og følg instruksjonene i pop-upvinduet.

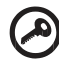

Viktig: Ikke slå av skjermen mens oppdateringen pågår.